## スマートフォン用アプリ「CTS さいき防災ナビ」は 地域情報や災害情報・警報・注意報など様々な情報を配信します。

「防災情報」 現在地に連動した 気象情報や避難勧告 (Lアラート) アラートなどの情報 がプッシュ通知され ます

「災害時放送

CTS12ch で放送されている

こにいても

知らせ Lアラート希望公開終了E (復旧報:7月6日 02時00分現在)台風7 号の影響によりau携等電話サービスがご 利用しづらいが深について 更新 離 高 盗

07月04日 07時 避難動告 解除

「避難所検索」 現在地から最も近い 避難所を検索して道順を ルート案内します! 「安否登 録」や「安否確認機能」も 搭載しておりますので災害に 備えておきましょう

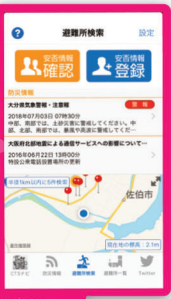

緊急防災放送や 避難所検索、安否確認など知りたい情報をいち早く配信! 被災時の避難にも役立つ防災時ナビゲーション

Android

Google play

ダウンロ・

こちら

好評配信中

**IC-Smart** 

言中!

58

さいき防災ナビ

ブルテレビ佐伯

視聴できます! 河川の増水など気になる 最新情報を随時、更新します iPhone/iPad 第20弾 桐家花ん谢と矢野大和 柳家花ん谢と矢野大和の落語会 ビ佐伯にて 真打昇進決定! 、樹さんがケーフバ E開催いたします。 :7月19日 (木) 開場13時305 開演14時00 時 落語家:柳家花ん樹 会場:CTSホール り名様までとな

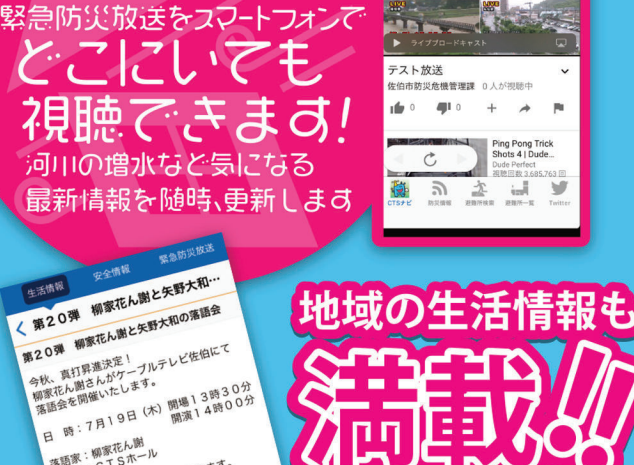

確認できますより

情報なども

F

**ふておケーブルテレビ佐伯 照0120-20-9811** 大分県佐伯市池船町20番3号 月曜~土曜日 AM9:00~PM18:00

Available on the App Store

|                                                                                                    |                                                                                                    |                            | (( <b>?</b> )) |                  |
|----------------------------------------------------------------------------------------------------|----------------------------------------------------------------------------------------------------|----------------------------|----------------|------------------|
|                                                                                                    |                                                                                                    |                            |                |                  |
|                                                                                                    | JJJJL                                                                                                    | ~iPh                       |                |                  |
| Bank 🗢 13:20 🛊 98% 🗩                                                                                                    | Bank 🗢 13:20 🛊 98% 🖬                                                                                             | Bank ?                     | 13:21          | 98% <b>•</b>     |
| 金曜日         6           メール         カレンダー           写真         カメラ                                                                                                    | 検索                                                                                                    | Q jcsmart                  | ★ +            | <sup>,</sup> ンセル |
| No 💫 💫 👝                                                                                                    | Q App Store                                                                                                    | ດ jc-smart∼<br>ດ jc-smart∽ | ·地域防災情報~<br>   | ~                |
| マップ 時計 天気 ホーム                                                                                                    | トレンド検索<br>JC-Smart 入力                                                                                            |                            |                |                  |
| ●<br>株価 リマインダー ビデオ                                                                                                    | マッチングアプリ<br>人狼殺                                                                                                  |                            |                |                  |
| A Store Tunes Store Baoks NJL277                                                                                                    | 天気予報                                                                                                    |                            | かさ             |                  |
|                                                                                                    | 第五人格<br>————————————————————————————————————                                                                     |                            | な は            | 空日               |
| Wallet Be                                                                                                    | qrコード 9 ー 9 ー 無料<br>                                                                                             | ABC ま                      | Þら             |                  |
|                                                                                                    | でしていたい         でしていたい         でしていたい         の           Today         ゲーム         App         アップデート         検索 | ● ♀                        | ₽_ <u>`</u> ?! | 検察               |
| AppStoreをタップ                                                                                                    | 「JC-Smart」で検索                                                                                                    | 「JC-Smart<br>~地域防災         | 情報〜」を          | タッ               |
| 4<br>3ank 〒 13:21 * 98% ■<br>jc-smart~地域… ⊗ キャンセル                                                                                                    | ■ 5 Store III 〒 13:22 1 * 98% ■<br>局選択 利用規約                                                                      | 5 Store                    | ul ᅙ 13:22     | 789              |
| JC-Smart~地域防災…                                                                                                    | 島根県                                                                                                    |                            |                |                  |
|                                                                                                    |                                                                                                    |                            |                |                  |
| State         D         D <thd< th="">         D         <thd< th=""> <thd< th=""></thd<></thd<></thd<>                                                                                                    |                                                                                                    |                            |                | 5                |
| スペ制版 ・ ) パルー・デー ・      く      スペルー・デー ・      スペルー・デー ・     スペルー・デー ・     スペルー・デー ・     スペルー・デー ・     スペルー・デー ・     スペルー・デー ・     スペルー・デー ・     スペルー・     スペルー・ | HCNアプリ                                                                                                    |                            |                | ++               |
|                                                                                                    | 高知県                                                                                                    |                            |                |                  |
|                                                                                                    | <b>双方</b><br>太分県                                                                                                 |                            | Presents       |                  |
|                                                                                                    | CTS+ビ                                                                                                    |                            |                |                  |
|                                                                                                    |                                                                                                    | _                          |                |                  |
|                                                                                                    | KDT KDTなび                                                                                                    |                            |                |                  |

「CTSナビ」を選択

「入手」からアプリを ダウンロード ダウンロード完了